## 曉明女中 Microsoft Teams 使用教學

# 快速入門手冊

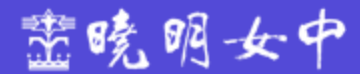

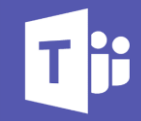

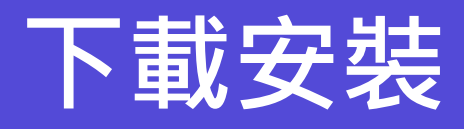

### ■下載安裝

- Windows / MAC版本 (建議安裝)
- <u>行動版iOS</u>
- <u>行動版Android</u>
- 網頁版(免安裝)

#### ■硬體設備

- 網路攝影機。
- 耳機與麥克風。

#### ■學生帳號

- 高中帳號:h<入學年><學號>@m2.smgsh.tc.edu.tw。 110年入度學年:高一(110)、高二(109)、高三(108)。 EX:h109900909@m2.smgsh.tc.edu.tw
- 國中帳號:j<學號>@m2.smgsh.tc.edu.tw
- EX : j1090099@m2.smgsh.tc.edu.tw
- 學生第一次登入預設密碼: Aa123456
- 密碼忘記請直接連絡

#### ■注意事項

- 學生配發帳號為Office 365 A1 for students教育版。
- 帳號授權期限:畢業後學校保留一年讓學生進行資料備 份轉移。
- 休退學學生在離校一個月後取消帳號授權。

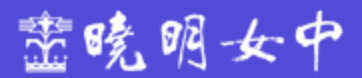

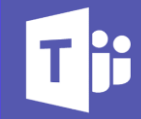

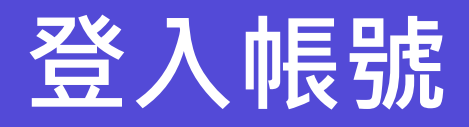

### ■高中學生帳號

- h<入學年><學號>@m2.smgsh.tc.edu.tw
  110年入度學年:高一(110)、高二(109)、高三(108)
- EX : <u>h10990099@m2.smgsh.tc.edu.tw</u>

### ■國中學生帳號

- j<學號>@m2.smgsh.tc.edu.tw
- EX : j1091099@m2.smgsh.tc.edu.tw

#### ■預設密碼

- 學生第一次登入預設密碼: Aa123456 · 登入後會要求變 更密碼
- 密碼忘記請直接至教務處資媒組或電聯04-22921175#125

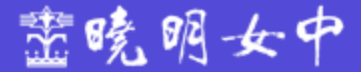

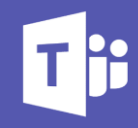

# 啟用Teams

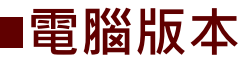

• Windows / MAC版本 (建議安裝)

| <b>載</b> 登入 Microsoft Teams                                  | X 📫 登入 Microsoft Teams X                    |
|--------------------------------------------------------------|---------------------------------------------|
| Microsoft<br>登入<br>1090101@m2.smgsh.tc.edu.tw<br>没有誤戶? 建立誤戶i | Line Set Set Set Set Set Set Set Set Set Se |
| 區私權聲明 C                                                      | 2021 Microsoft                              |

### ■網頁版

盘晚明女中

### <u>https://www.office.com</u>

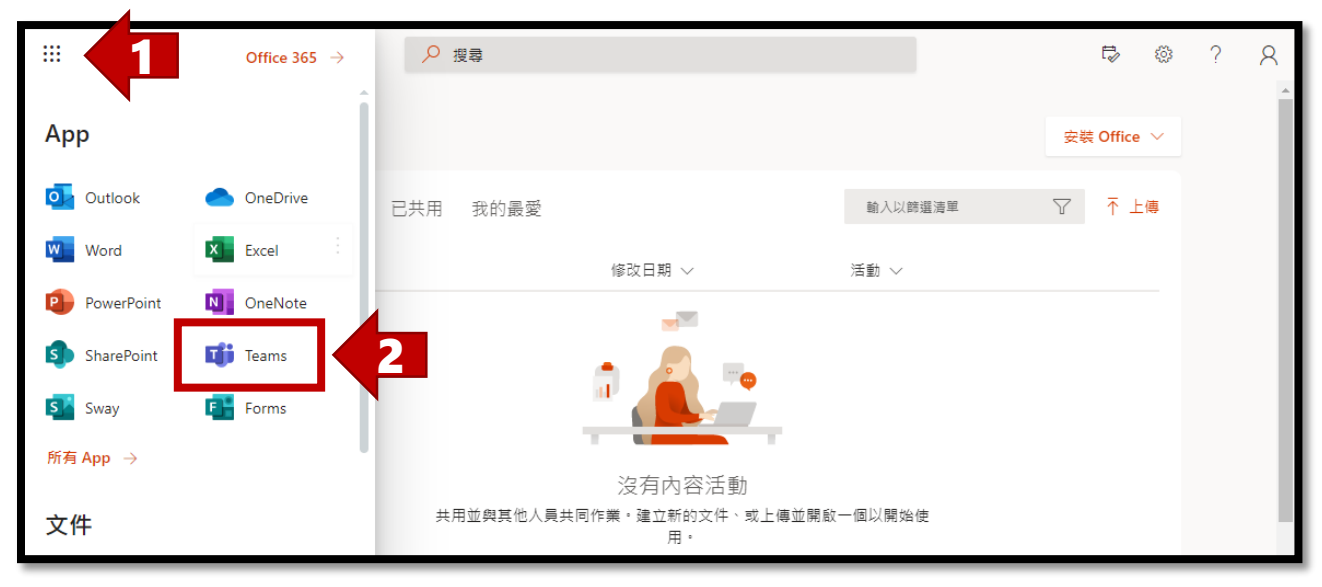

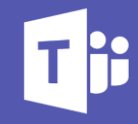

# 啟用Teams

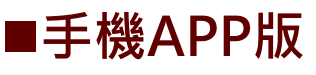

- <u>行動版iOS</u>
- <u>行動版Android</u>

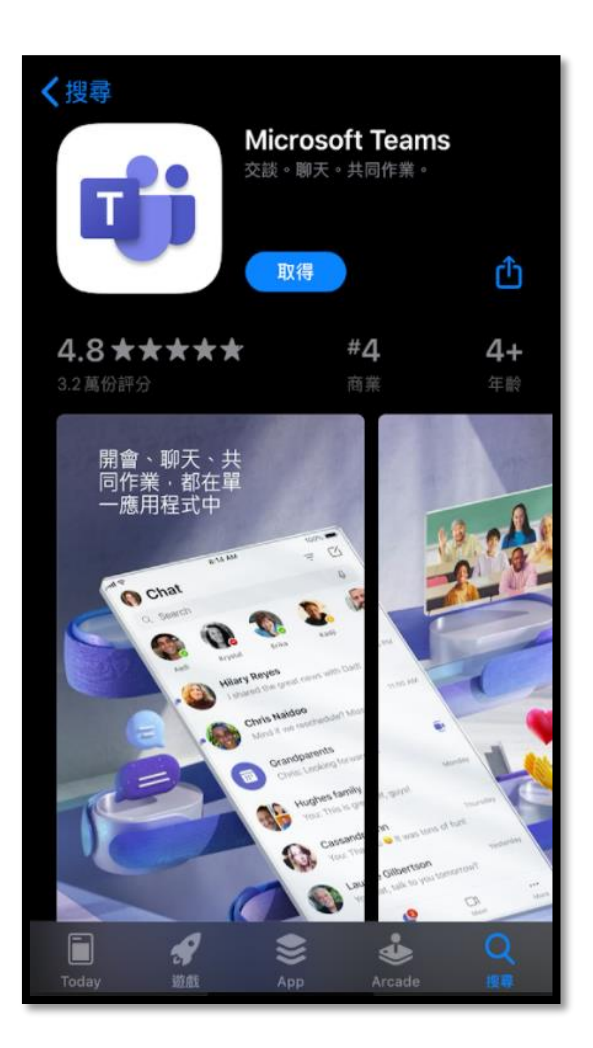

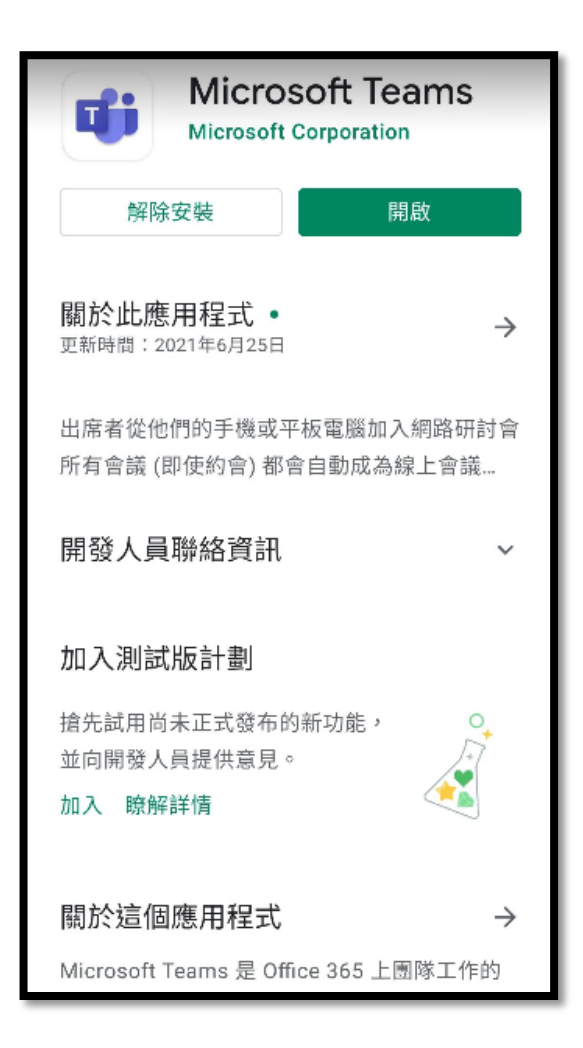

盡曉明女中

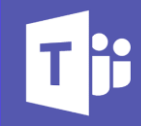

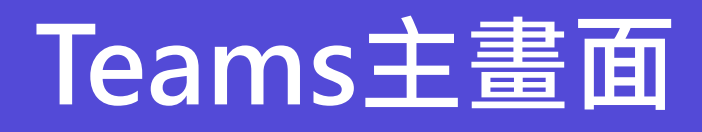

### ■電腦版主畫面

I

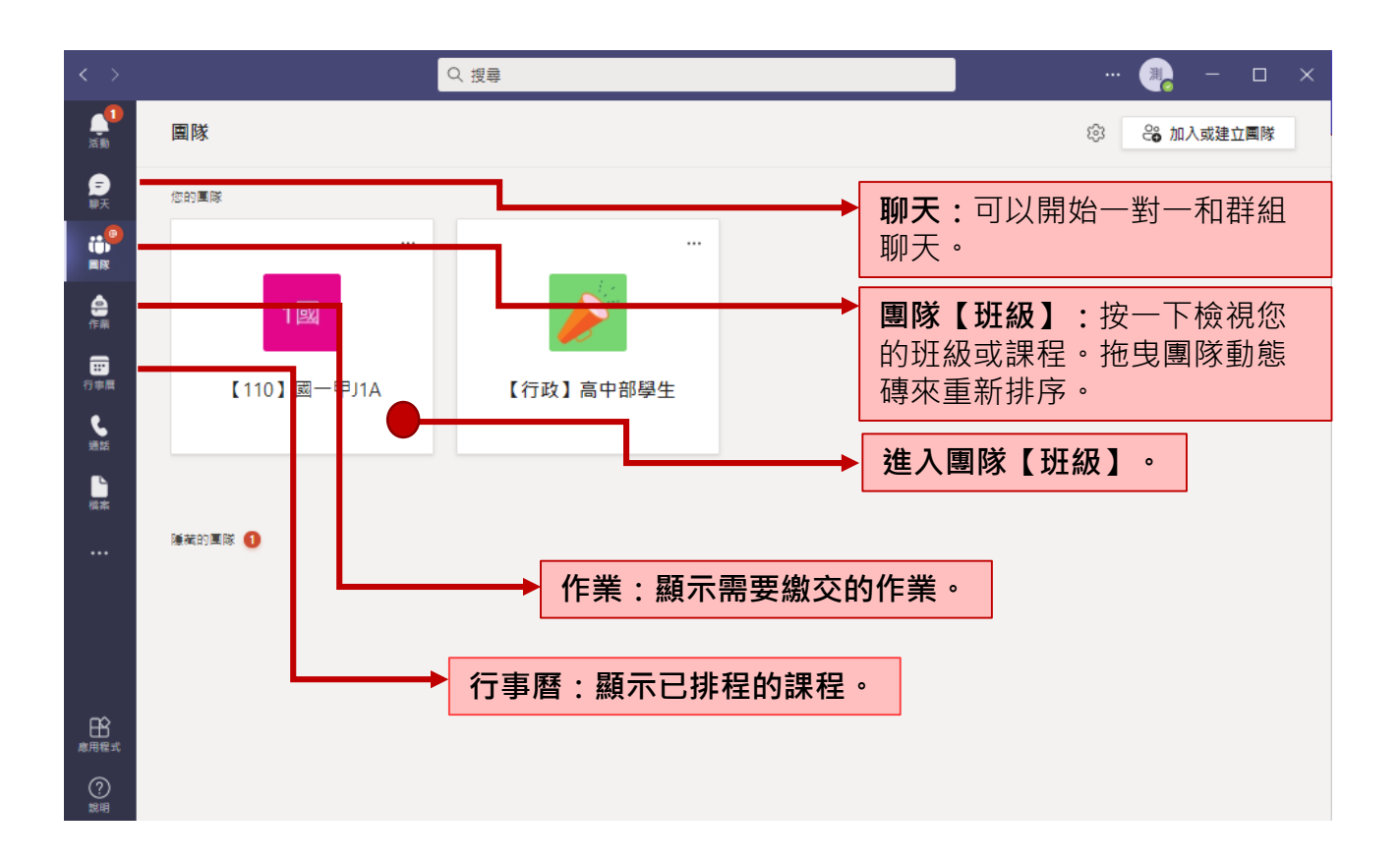

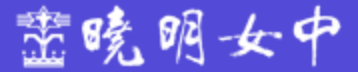

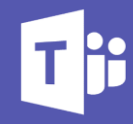

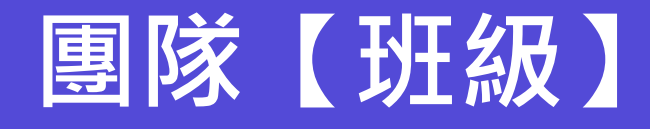

### ■團隊【班級】介面

I

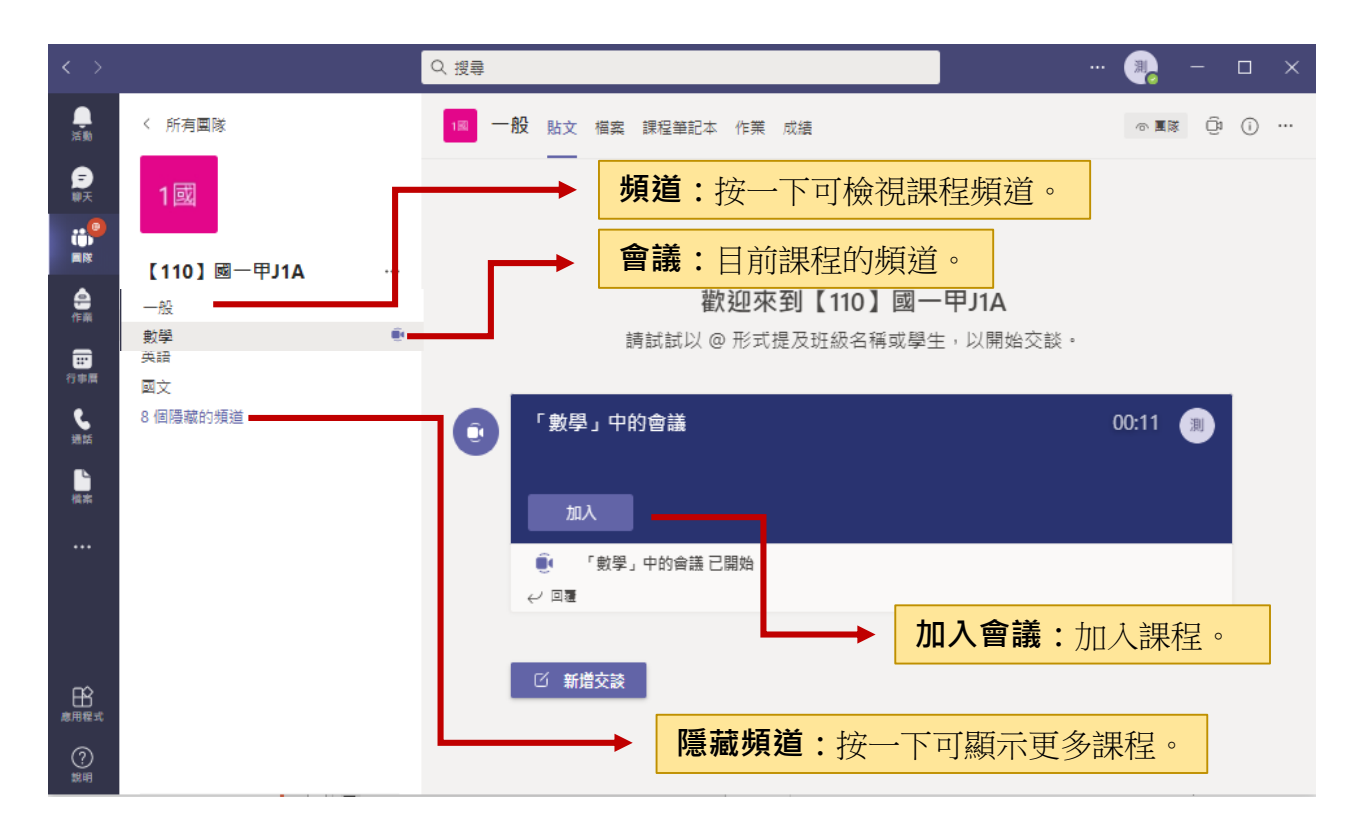

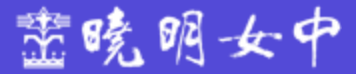

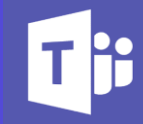

# 加入會議【課程】

### ■加入會議【課程】

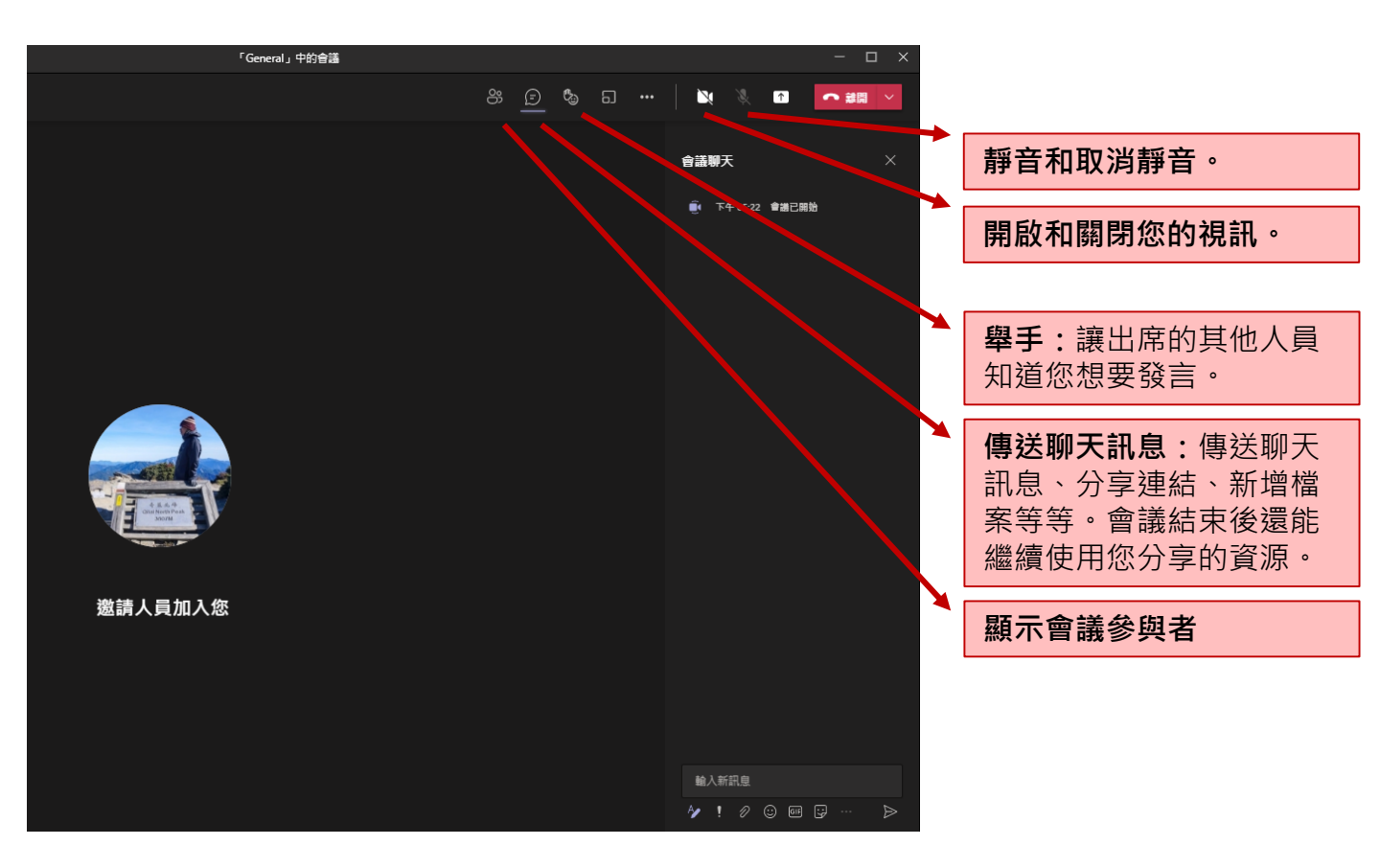

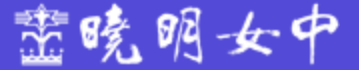

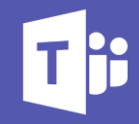

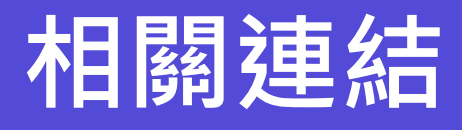

■<u>Microsoft Teams 教育版</u>
 ■<u>Teams 教育版快速指南</u>
 ■<u>學生 Microsoft Teams 快速入門手冊</u>

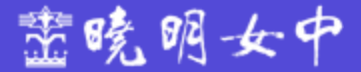